RECHERCHER/SUPPRIMER LES DOUBLONS DANS UNE TABLE DE DONNÉES FICHIER EXEMPLE « Risques Pro.xlxs » à télécharger depuis la page web

Objectif : Vérifier la présence de doublon dans une table et les supprimer

Les valeurs suivantes sont en double dans la table de données.

| VOLAYEDEULO Raïssa | F | 25/02/1956 |
|--------------------|---|------------|
| PRÉVOT Aristide    | Н | 14/03/1971 |

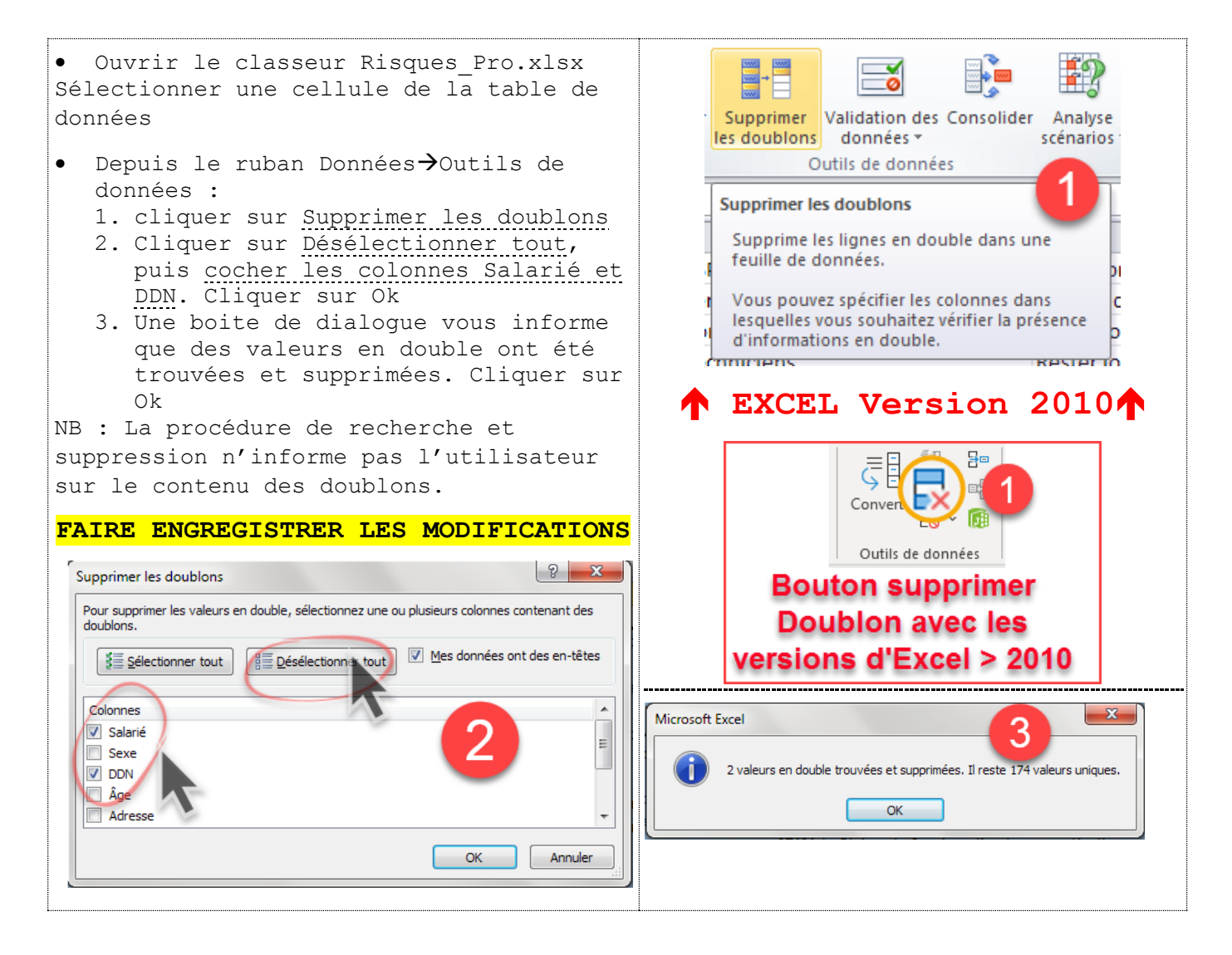